1

3D графика для Java мобильных устройств, Часть 2: M3G's Coxpaнeнный режим (retained mode). Простое управление 3D объектами в графах сцен с помощью JSR 184

Уровень: Промежуточный

<u>Claus Höfele</u> (<u>mailto:Claus.Hoefele@gmail.com?subject=M3G's retained mode</u>), Автор, Внештатный журналист 20 Дек 2005

**Mobile 3D Graphics API в сохраненном режиме** позволяет Вам работать с графом сцены -представлением вашего 3D мира. Эта статья, вторая из серии (всего две статьи), описывает легкий способ управления Вашими 3D- объектами.

В первой статье серии я объяснил, как Вы можете создать 3D- сцены, используя Mobile 3D Graphics API (M3G, описанный в JSR 184)в непосредственном режиме (*immediate mode*) и выводить их непосредственно на экран, отсюда и название режима. Вы можете представить себе непосредственный режим как доступ низкого уровня(low-level access) к 3D- функциям.

Для более сложных задач, полезно иметь в памяти представление Вашего 3D- мира, такое, которое позволило бы Вам управлять данными (3D)структурированным способом. Для M3G, это называется **сохраненным режимом**. В сохраненном режиме, Вы определяете и показываете полный мир 3D- объектов, включая информацию о их внешнем виде. Представьте себе сохраненный режим более абстрактным, но также и более удобным, способом показать 3D-графику.

Сохраненный режим особенно удобен, когда Вы создаете вашу 3D- сцену в инструменте моделирования (на ПК) и импортируете данные в Ваше приложение. В этой статье, я покажу Вам как это делать.

### Непосредственный режим против сохраненного режима.

Чтобы показать различия между непосредственным и сохраненным режимами, я хочу использовать часть кода непосредственного режима из первой статьи, в примере сохраненного режима. Вы помните белый куб? В классе, который наследуется от Canvas (Холста), я создавал куб с восьмью вершинами и поместил его в центр системы координат. Я также определил полосу треугольников, которая сказала M3G, как соединить вершины, чтобы строить геометрию куба. Камера с перспективной проекцией сделала снимок куба, который был окончательно отрисован(rendered) в paint(). В этом методе, Graphics3D.render (), вызываемом с параметрами: данными вершины и полосой треугольника.

Изменения для сохраненного режима происходят в init () и paint(). <u>Листинг 1</u> показывает их исполнение.

## Листинг 1. Простой куб в сохраненном режиме

```
// Создание полосы треугольников, что определяют куб;
 // индексы указывают на вершины в VERTEX_POSITIONS.
 TriangleStripArray cubeTriangles = new TriangleStripArray(
   TRIANGLE_INDICES, new int[] {TRIANGLE_INDICES.length});
 // Создание Каркаса(Mesh) куба и добавление к миру.
 Mesh cubeMesh = new Mesh(cubeVertexData, cubeTriangles, new Appearance());
 _world.addChild(cubeMesh);
 // Создание камеры с переспективной проекцией.
 Camera camera = new Camera();
 float aspect = (float) getWidth() / (float) getHeight();
 camera.setPerspective(30.0f, aspect, 1.0f, 1000.0f);
 camera.setTranslation(0.0f, 0.0f, 10.0f);
 world.addChild(camera);
  world.setActiveCamera(camera);
}
/**
* Рендеринг примера на экран.
* @параметр graphics - графический объект для вывода.
*/
protected void paint(Graphics graphics)
{
 _graphics3d.bindTarget(graphics);
 _graphics3d.render(_world);
  _graphics3d.releaseTarget();
}
```

Сначала, я получаю контекст 3D графики и создаю объект Мира, что представляет мою сцену. Инициализация VertexBuffer и TriangleStrip та же самая, что и в непосредственного режиме, но вместо того чтобы их сразу рендерить, я их включаю в Mesh. Мир имеет двух детей: каркас(mesh), который я только, что создал и камеру с переспективной проекцией. Метод world.setActiveCamera() говорит M3G о необходимости использовании этой добавленной к Миру камеры для рендеринга. Метод paint() становится очень простым – рендеринг Мира в контекст графики. Полный листинг класа найдете в VerticesRetainedSample.java. M3G работает в сохраненном режиме когда вы используете Graphics3D.render() с параметром Мир(World). Вы видите в Листинге 1, сохраненным режимом просто управлять как и непосредственным режимом, но каждый режим использует немного различные вызовы АРІ. В Таблице 1 приведен список различий.

| Таблица 1. АРІ вызовы, используемые в непосредственном и сохраненном режимах |                                                                                                    |       |                                         |  |  |  |  |  |
|------------------------------------------------------------------------------|----------------------------------------------------------------------------------------------------|-------|-----------------------------------------|--|--|--|--|--|
| -                                                                            | Непосредственный режим Сохраненный режим                                                                              |       |                                         |  |  |  |  |  |
|                                                                              | • • •                                                                                                    | Добав | обавление одной или более Камер к       |  |  |  |  |  |
|                                                                              | Установка текущей камеры в Graphics3D Миру перед вызовом рендеринга.                                                  |       | и активизация одной них.                |  |  |  |  |  |
| Camera                                                                       |                                                                                                    | •     | World.addChild(Node child)              |  |  |  |  |  |
|                                                                              | <ul> <li>Graphics3D.setCamera(Camera</li> </ul>                                                                       |       |                                         |  |  |  |  |  |
|                                                                              | camera, Transform transform)                                                                                          | •     | World.setActiveCamera(Camera<br>camera) |  |  |  |  |  |
|                                                                              | Добавление, замена или модификация источника света в Graphics3D перед                                                 | Добав | вление источника Света.                 |  |  |  |  |  |
|                                                                              | вызовом рендеринга, очистка массива<br>источников.                                                                    | •     | World.addChild(Node child)              |  |  |  |  |  |
| Light                                                                        | <ul> <li>Graphics3D.addLight(Light light,<br/>Transform transform)</li> <li>Graphics3D.setLight(int index.</li> </ul> |       |                                         |  |  |  |  |  |
|                                                                              | Light light, Transform transform)                                                                                     |       |                                         |  |  |  |  |  |
|                                                                              | <ul> <li>Graphics3D.resetLights()</li> </ul>                                                                          |       |                                         |  |  |  |  |  |

2

Передача Transform объекта при вызове Используем методы унаследованные от API, например: Transformable класса, например:

Transformation

|            | <ul> <li>Graphics3D.render(Node node,<br/>Transform transform)</li> </ul>                                                                                                    |        |  |  |  |
|------------|----------------------------------------------------------------------------------------------------|--------|--|--|--|
| Background | Установка Фона вызовом метода<br>Graphics3D.clear(). Всегда вызывайте<br>clear() перед рендерингом.                                                                                                    |        |  |  |  |
|            | <ul> <li>Graphics3D.clear(Background<br/>background)</li> </ul>                                                                                                    |        |  |  |  |
|            | Рендеринг узлов графа сцены,<br>(Sprite3D, Mesh, Group, и их<br>подклассов), и частей<br>каркасов(submeshes) (VertexBuffer).                                                                                          | Р<br>Д |  |  |  |
| Rendering  | <ul> <li>Graphics3D.render(Node node,<br/>Transform transform)</li> <li>Graphics3D.render(VertexBuffer<br/>vertices, IndexBuffer triangles,<br/>Appearance appearance,<br/>Transform transform, int scope)</li> </ul> |        |  |  |  |
|            | <ul> <li>Graphics3D.render(VertexBuffer<br/>vertices, IndexBuffer triangles,<br/>Appearance appearance,<br/>Transform transform)</li> </ul>                                                                           |        |  |  |  |

• Node.setTransform(Transform transform)

Установка Фона в объекте Мира. Если не установлен то, фон очищается автоматически черным.

 World.setBackground(Background background)

Рендеринг всего Мира, включая его детей.

• Graphics.render(World world)

Вы можете комбинировать сохраненный и непосредственный режимы, смешивая соответствующие команды рендеринга. После использования Graphics3D.render(World), активная Камера и Свет из рендеруемого Мира автоматически заменяют текущие Камеру и Свет в Graphics3D объекте. Таким образом при последующем рендеринге в непосредственном режиме вы можете использовать тоже окружение. Вы можете также начертить (отрендерить) Мир в непосредственном режиме вызовом Graphics3D.render(Node, Transform) т.к. Мир (World) наследуется из узла.

В этом случае, Свет, Камеры, и Фон Мира игнорируются, но все другие дочерние узлы чертятся. M3G's спецификация определяет сохраненный режим основываясь на типе параметра при вызове render(), что вы используете при черчении. API работает в сохраненном режиме когда Вы используете render(World).

Поскольку Вы можете рендерить Мир и его дочерние объекты как Узел в непосредственном режиме, то нет большого различия между любыми режимами.

Однако, обычно говоря о сохраненном режиме имеют в виду способность легко управлять группой 3D-объектов в структуре данных названной графом сцены, независимо от кода рендеринга.

# Граф сцены

Преимущества графа сцены становятся очевидными, когда Вы определяете более сложный мир. В M3G, класс World(Мир) организовывает 3D- объекты в структуре дерева, узлы которого - классы, наследованные из Node(Узла).

Вы уже видели два подкласса Node(Узла) в предыдущем примере: Camera(Камеру) и Mesh (Каркас). Другие обычно используемые объекты включают Light(Свет), который освещает 3Dсцену, и Group(Группу), которая действует как контейнер для других узлов. Сгруппированные узлы можно рассматривать как единый объект.

Сам Мир – это Группа с дополнительными возможностями и используется как контейнер верхнего уровня для графа сцены.

<u>Рисунок 1</u> показывает дерево мира, который включает Свет, Камеру, и несколько Каркасов, организованных в Группах. Я также включил определенные значения в узлы Группа и Каркас, их я объясню позже.

## Рисунок 1. Пример дерева графа сцены

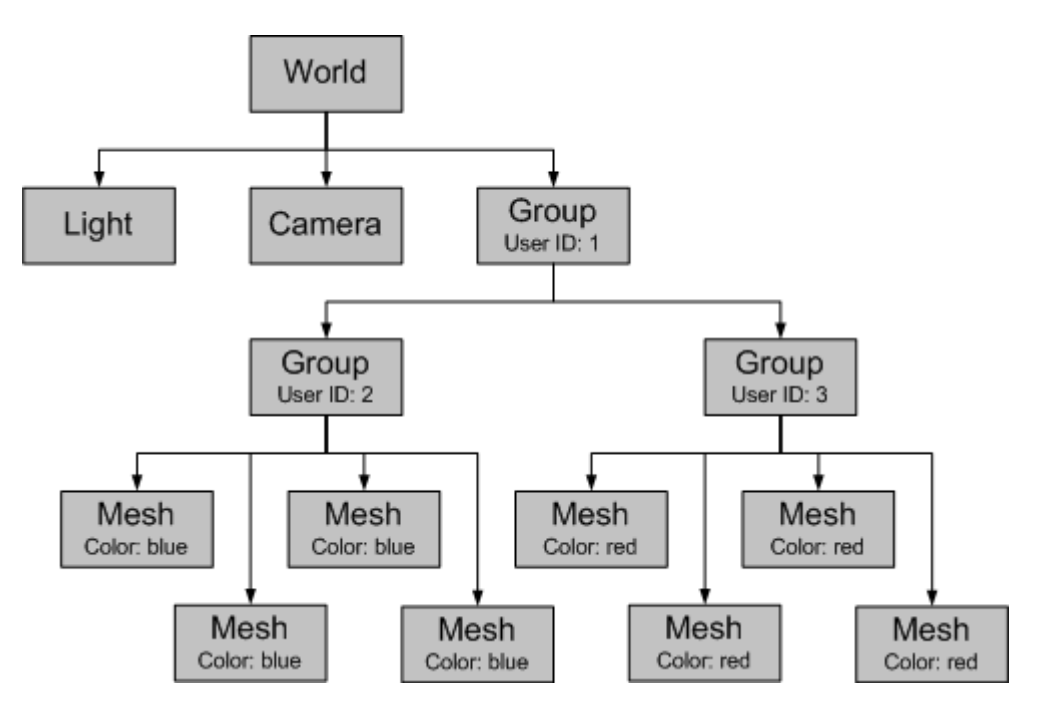

В графе сцены для M3G, один Node (Узел) должен принадлежать только одной Group (Группе). Граф должен также быть нециклическим. Вы свободны в моделировании вашего графа, который соответствует вашей структуре данных. Для моего примера, я решил иметь две Группы, четыре Каркаса в каждой. Первая синяя Группа содержит синие Каркасы, вторая красная Группа - красные Каркасы. Другая Группа - контейнер и для синих и для красных Групп.

Пользовательские Идентификаторы(ID), которые я назначил Узлам Групп, позже помогут мне идентифицировать их. Любой Узел может иметь пользовательский ID. Для моих целей, достаточно иметь возможность находить Узлы Групп. Я добавил узлы Свет и Камеру к корневому Объекту, но их местоположение не имеет значения. Вы можете добавить много камер, чтобы определить различные точки обзора, и переключать их в активное состояние с помощью World.setActiveCamera().Вы можете также иметь сразу несколько источников Света. (Максимальное число источников Света, поддержавших реализацией M3G, может быть получено с Graphics3D.getProperties ()).

Листинг 2 показывает инициализацию мира, показанного на Рисунке 1.

```
/**
* Пример инициализации.
*/
protected void init()
{
// Получение singleton для 3D рендеринга и создание мира.
   _graphics3d = Graphics3D.getInstance();
   _world = new World();
// Создание камеры с переспективной проекцией.
 Camera camera = new Camera();
 float aspect = (float) getWidth() / (float) getHeight();
 camera.setPerspective(30.0f, aspect, 1.0f, 1000.0f);
 camera.setTranslation(0.0f, 0.0f, 10.0f);
 _world.addChild(camera);
 _world.setActiveCamera(camera);
 // Создание источника Света.
 Light light = new Light();
 light.setMode(Light.OMNI);
```

// Создание двух наборов данных вершин: один для синих Каркасов

light.setTranslation(0.0f, 0.0f, 3.0f);

world.addChild(light);

// и один для красных Каркасов. VertexBuffer blueCubeVertexData = new VertexBuffer(); blueCubeVertexData.setDefaultColor(0x000000FF); // синий VertexBuffer redCubeVertexData = new VertexBuffer(); redCubeVertexData.setDefaultColor(0x00FF0000); // красный

VertexArray vertexPositions =

new VertexArray(VERTEX\_POSITIONS.length/3, 3, 1); vertexPositions.set(0, VERTEX\_POSITIONS.length/3, VERTEX\_POSITIONS); blueCubeVertexData.setPositions(vertexPositions, 1.0f, null); redCubeVertexData.setPositions(vertexPositions, 1.0f, null);

VertexArray vertexNormals =

new VertexArray(VERTEX\_NORMALS.length/3, 3, 1); vertexNormals.set(0, VERTEX\_NORMALS.length/3, VERTEX\_NORMALS); blueCubeVertexData.setNormals(vertexNormals); redCubeVertexData.setNormals(vertexNormals);

// Создание полосы треугольников, что определяют куб; // индексы указывают на вершины в VERTEX\_POSITIONS. TriangleStripArray cubeTriangles = new TriangleStripArray( TRIANGLE\_INDICES, TRIANGLE\_LENGTHS);

// Создание материала.
Material material = new Material();
material.setVertexColorTrackingEnable(true);
Appearance appearance = new Appearance();
appearance.setMaterial(material);

```
// Создание групп для группирования кубов.
Group allMeshes = new Group();
allMeshes.setUserID(USER_ID_ALL_MESHES);
_world.addChild(allMeshes);
Group blueMeshes = new Group();
blueMeshes.setUserID(USER_ID_BLUE_MESHES);
allMeshes.addChild(blueMeshes);
Group redMeshes = new Group();
redMeshes.setUserID(USER_ID_RED_MESHES);
allMeshes.addChild(redMeshes);
```

```
// Создание каждого куба в цикле.
 for (int i=0; i<8; i++)
 {
  Mesh cubeMesh = null;
  if ((i\%2) == 0)
  {
   cubeMesh = new Mesh(blueCubeVertexData, cubeTriangles, appearance);
   blueMeshes.addChild(cubeMesh);
  }
  else
  {
   cubeMesh = new Mesh(redCubeVertexData, cubeTriangles, appearance);
   redMeshes.addChild(cubeMesh);
  }
  cubeMesh.setTranslation(1.5f * (float) Math.cos(i*Math.PI/4), 1.5f * (float)
   Math.sin(i*Math.PI/4), 0.0f);
  cubeMesh.setScale(0.4f, 0.4f, 0.4f);
 }
}
```

Вначале - обычная установка Камеры и Света, которые я добавил к Миру. Для Каркасов, я создаю два VertexBuffers, один по умолчанию с синим цветом и другой по умолчанию с красным цветом. Хотя они - отдельные объекты, они имеют общее: положения вершин и

нормалей, что позволяет экономить память. Я также создаю материал, который необходим для освещенности и позволяет прослеживать цвета вершин по умолчанию и использовать их в вычислении освещенности Каркасов. Затем, я создаю узлы Групп и в цикле создаю восемь Каркасов и располагаю их по кругу. Каждый четный Каркас – синий и добавляется к синей Группе, каждый нечетный Каркас – красный и добавляется к красной Группе. Каждой Группе назначен пользовательский ID; <u>Листинг 3</u> показывает, как их использовать.

# Листинг 3. Дерево графа сцены, часть 2: Анимация

```
/**
* Пример показывает как инициализируется
* и стартует Нить анимации.
*/
public void showNotify()
{
 init();
 Thread thread = new Thread(this);
 isRunning = true;
 thread.start();
}
/**
* Ведение анимации.
*/
public void run()
{
 while(_isRunning)
  // Поворот Каркасов.
  Group allMeshes = (Group) _world.find(USER_ID_ALL_MESHES);
  allMeshes.postRotate(2, 0.0f, 0.0f, 1.0f);
   counter++;
  if ((_counter%COUNTER_MAX) == 0)
  {
    _scale *= -1;
  }
  // Масштабирование синих Каркасов.
  Group blueMeshes = (Group) _world.find(USER_ID_BLUE_MESHES);
  blueMeshes.scale(1 + _scale, 1 + _scale, 1 + _scale);
  // Масштабирование красных Каркасов.
  Group redMeshes = (Group) _world.find(USER_ID_RED_MESHES);
  redMeshes.scale(1 - _scale, 1 - _scale, 1 - _scale);
  repaint();
  try
    Thread.sleep(50);
  }
  catch (Exception e){}
 }
}
```

Этот Пример выполняет Thread(Нить) кода, чтобы создать простую анимацию, с Transform(Преобразованием) Узлов Групп. Преобразования в сохраненном режиме работают немного по-другому по сравнению с непосредственным режимом. В непосредственном режиме Преобразование представляет одиночную матрицу, которая манипулирует 3D-объектом. В сохраненном режиме, вместо этого используются методы объекта Узла(Node), унаследовавшего их от класса Transformable(Преобразуемый). Класс Преобразуемый имеет четыре компонента преобразования: translation (T; перемещение), orientation (R; поворот), scale (S; масштабирование), и generic 4x4 matrix (М; основное 4x4 матричное). Все четыре компонента могут быть установлены одновременно и вместе выполняют финальное преобразование. Вектор р, координаты вершины, преобразован в p', используя уравнение p' =TRSMp.

Самый легкий способ перевести преобразование из непосредственного режима в сохраненный режим состоит в том, чтобы использовать Transformable.setTransform () и таким образом изменять основную матрицу. Иначе, Вы можете использовать сохраненные три компонента, но обратите внимание, что порядок матричного умножения фиксирован и не может быть изменен. Преобразования также применимы к Группам Узлов.

Группировка - легкий способ обрабатывать несколько Узлов как один единый объект. В <u>Листинге 3</u>, все Каркасы вращают вокруг оси Z, но синие Каркасы масштабированы подругому по сравнению с красными Каркасами. Преобразование Каркаса определено ее собственным преобразованием и преобразованием всех его родителей. Два скриншота анимации можно посмотреть в <u>Рисунке 2</u>; полный исходный код находится в <u>SceneGraphSample.java</u>.

#### Рисунок 2. Анимация графа сцены

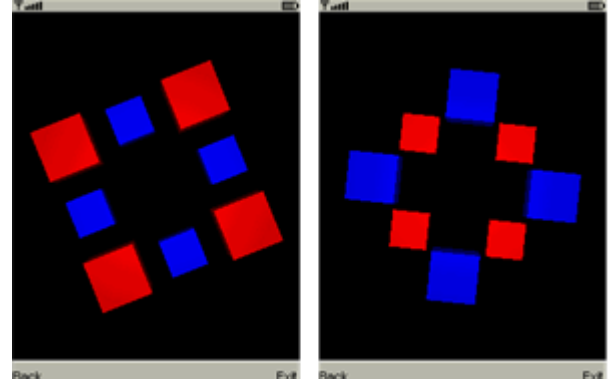

#### M3G's двоичный формат

Создание 3D- объектов вручную утомительно, и это объясняет, почему я использовал до сих пор простые кубы. В этой секции, я покажу Вам, как использовать 3D инструмент моделирования, чтобы создать 3D мир и затем импортировать его в приложение M3G. Обмен данными между приложениями требует общего формата файла. Вместо того, чтобы изобретать ваш собственный, Вы можете использовать M3G's встроенный двойной формат, который ваше приложение может читать с помощью Loader.load ().

Много инструментов могут уже сохранять миры в формате M3G файлов, или Вы можете добавить эту функцию экспорта в формате M3G к инструментам третьих лиц. Из многих 3D инструментов, которые существуют, я выбрал Blender, который является мощным, open source пакетом моделирования. Blender - бесплатен, и Web содержит множество хорошей документации. Важно, что Blender может быть расширен скриптами, написанными на языке Python. Я нашел два скрипта, которые пишут M3G's формат файла. Я использовал скрипт, написанный Gerhard Völkl, потому что он имеет больше функциональности и доступен согласно лицензии GPL.

<u>Resources</u> – ссылки на упомянутые инструменты.

Сцена, которую я хочу создать – 3D-текст, который вращается вокруг начала системы координаты. Вы можете разгрузить законченный проект Blendera из секции <u>Sample code</u>, но вот - перечень шагов, чтобы создать модель самостоятельно:

- 1. Создай новый файл(Ctrl-X), удали куб, что Blender создал по умолчанию.
- 2. Помести курсор в начало системы координат и захвати курсором сетку в фронтальном обзоре(front view) и представлении стороны(side view) (Shift-S-3). Курсор теперь точно в начале координат.
- 3. В фронтальном обзоре, добавьте текст (**Add > Text**), который создает редактируемый объект шрифта. Введи любой текст; я ввел "Hello, world!".
- Переключи режим объекта(Tab) и увидишь контекст Editing(F9; Редактирования). Щелкни кнопку Center New (Новый центр) на панели Curve and Surface (Кривая и Поверхность). Текст теперь отцентрирован горизонтально относительно начала координат.

- 5. В той же самой панели, введи 0.100 в поле **Ext1**, для вытеснения глубины(толщины букв; extrudes the depth) текста и получишь 3D –вид текста.
- В верху фронтального обзора добавьте круг Безье(Add > Curve > Bezier Circle; ), это ортогонально к тексту. Я буду использовать этот круг позже, чтобы согнуть текст, так что бы он следовал за дугой круга.
- 7. Круг выбран по умолчанию; увеличьте его(введитеЅ для масштабирования).
- 8. Blender создает свет и камеру по умолчанию. Оставьте их без изменения.

В этом пункте вы имеете модель мира, показанную на Рисунке 3.

Рисунок 3. Проект Blender после добавления текста (вид камеры; camera view)

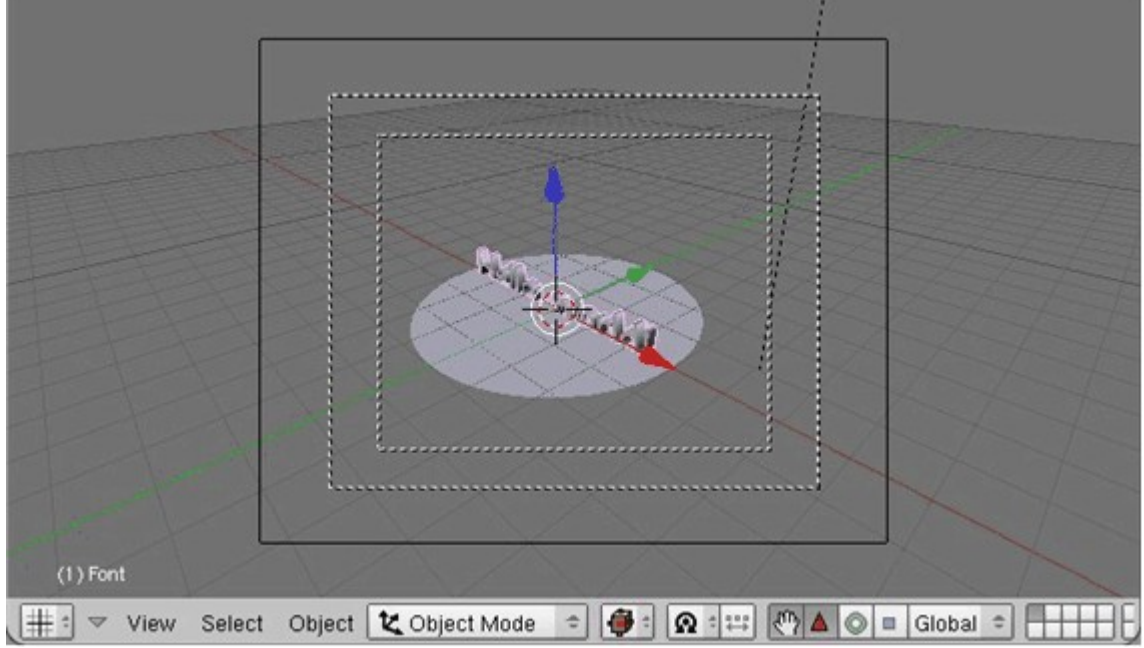

Поскольку скрипт экспорта может только обращаться с Каркасами(meshes), я должен конвертировать объект шрифта. Впоследствии, я согну результирующий Каркас вокруг круга.

- 1. В Object Mode (режиме объекта; переключается Tab), выберите текст правым щелчком мыши и Alt-C конвертируйте тип объекта. Сначала Font(Фонт) в Curve(Кривую), затем Curve конвертируйте в Mesh (Каркас).
- 2. Выберите текст, перейдите в контекст редактирования( Editing; F9) и в панели Links and Materials(Ссылки и материалы) с помощью кнопки New создайте новый материал со значением по умолчанию. Каркас должен иметь материал, иначе скрипт экспорта выдаст ошибку.
- 3. Выделите текст, измените выбираемый круг, и создайте родительско-дочернее отношение с помощью Ctrl-P. В открытом списке вариантов, выбери **curve deform(деформация кривой)**.
- 4. С выделенным текстом, перейдите в контекст **Object** (F7). Выбери **Track Х(Дорожка Х)** панели установки анимации. Это выбирает ось х для выравнивания между текстом и кругом. Теперь текст приятно изогнут в форме круга.
- 5. Текст теперь стал изогнутым по кругу. Трансформируйте текст по вашему выбору(вводя G для перемещения и R для вращения).
- Используйте Ctrl-Shift-А для текста для добавления деформации к Каркасу и удаление круга за дальнейшей ненадобностью. Если виды текста сильно искажены после удаления круга, то нажмите дважды Tab для переключения между режимами объекта и редактирования.
- 7. Цвет фона может быть изменен в панели **World** (Мир; переключением в контекст **Shading**(Тени) с F5 выбором кнопки **World**).
- 8. В панели Links and Materials контекста Editing(F9), переименуйте имя текстового объекта в Font#01. Число в имени Каркаса будет пользовательским ID Каркаса.

<u>Рисунок 4</u> показывает результат. Если Вы хотите иметь предварительно просмотреть модель, Blender может прорендерить ее с помощью клавиши F12.

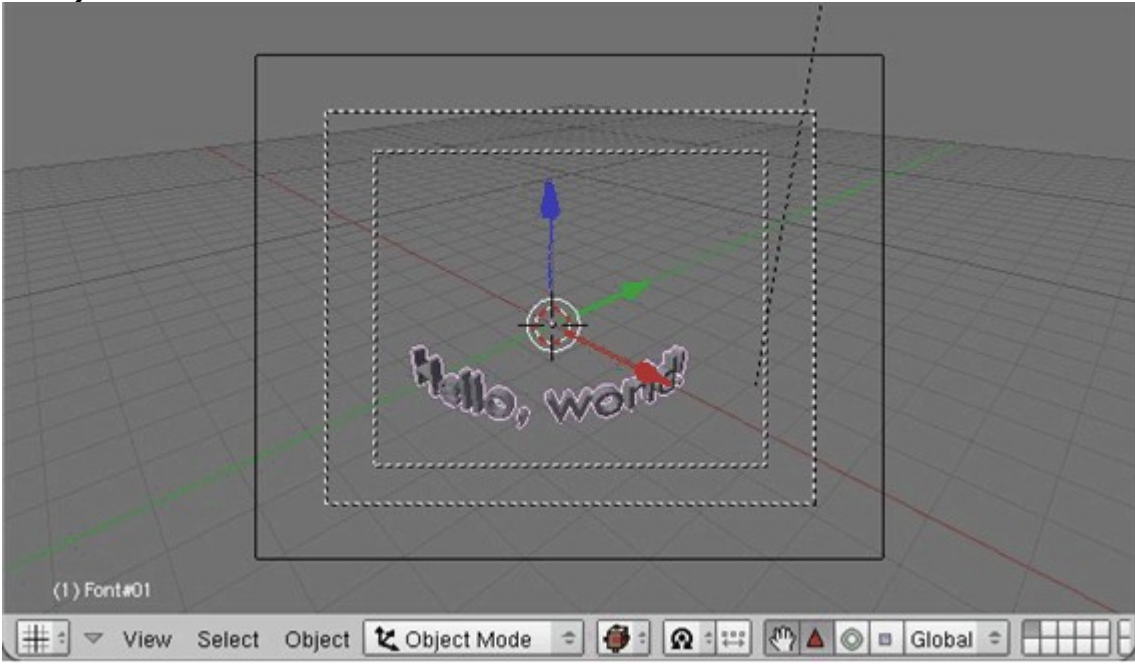

Рисунок 4. Проект Blender после изгиба текста в круглой форме (вид камеры; camera view)

Заключительный шаг должен экспортировать 3D модель в M3G файл.

- 1. Установите скрипт экспорта копированием в папку .blender\scripts вашего установленного Blender.
- 2. Скрипт использует несколько возможностей импорта(операторов Python), которые установленный по умолчанию Python вместе с Blender-ом не имеет. Вы можете решить эту проблему инсталлируя отдельно интерпретатор Python. Вместо этого, я закомментировал несколько операторов импорта Python и скрипт работал прекрасно.
- 3. После перезагрузки Blender-а, загрузите вашу 3D модель и выполните скрипт выбором File > Export > M3G in J2ME.
- Выберите Export into \*.m3g binary file. Скрипт может также сгенерировать исходный код Java™- эквивалент вашей 3D модели. Это удобно если Вы в последующем хотите в ручную внести изменения. В моем случае, двоичный файл –наилучший выбор.
- 5. Выберите имя и папку для M3G файла, который вы хотите сохранить и нажмите кнопку **Save M3G J2ME**.

Итак все. Вы экспортировали вашу модель. Давайте используем ее в приложении(мидлете). Я буду использовать структуру подобную предыдущему примеру. <u>Листинг 4</u> показывает изменения в init() и в run().

## Листинг 4. Чтение M3G двоичного файла

```
/**
 * Инициализация примера.
 */
protected void init()
{
 // Получение singleton для 3D рендеринга.
 _graphics3d = Graphics3D.getInstance();
 try
 {
 // Загрузка Мира из M3G двоичного файла.
 Object3D[] objects = Loader.load(M3G_FILE_NAME);
 _world = (World) objects[0];
 // Изменение свойств камеры на соответствие текущему устройству.
 Camera camera = _world.getActiveCamera();
```

float aspect = (float) getWidth() / (float) getHeight();

```
camera.setPerspective(60.0f, aspect, 1.0f, 1000.0f);
 }
 catch (Exception e)
 {
  e.printStackTrace();
 }
}
/**
* Ведение анимации.
*/
public void run()
{
 while( isRunning)
 {
  // Найти Каркас и повернуть его.
  Mesh text = (Mesh) _world.find(USER_ID_TEXT);
  text.postRotate(-2.0f, 0.0f, 0.0f, 1.0f);
  repaint();
  try
   {
    Thread.sleep(50);
  }
  catch (Exception e){}
 }
}
```

Приложение стало действительно простым. В init(), я читаю M3G файл, экспортированный из Blender-а и помещаю содержимое в объект World (Mup). Я это могу сделать потому, что я знаю структуру которую скрипт произвел. Только одно ручное изменение в установке камеры. Отношение аспекта зависит от размера экрана конкретного телефона и должен вычисляться во время выполнения. В методе run(), я нахожу Mesh(Kapkac) текста по его пользовательскому ID; По этой причине я так назвал текстовый Объект в Blender-е. Вращение применено к объекту Каркас, потому что сам Мир не может быть преобразован.

10

Вы должны быть осторожны с осями координат. Если Вы берете вашу правую руку и указываете направо ось X (ваш большой палец), ось Y Blender's (указательный палец) указывает от вас и ось Z (средний палец) - вверх. M3G's X ось та же самая а, ось У указывает вверх и ось Z указывает на Bac. (Смотри в части 1 описание координатной системы <u>M3G's</u> <u>coordinate system</u>.) Обе системы "правой руки", но повернуты на 90 градусов относительно оси X. Поскольку Камера и Каркас текста экспортировались, используя систему координат Blender-а – текст прекрасно показывается. Однако, если Вы хотите применить ваши собственные преобразования, Вы должны изменить оси. Именно поэтому в <u>Листинг 4</u>, вращение - вокруг оси Z.

<u>Рисунок 5</u> показывает скриншот из законченного приложения; <u>BinaryWorldSample.java</u> показывает полный исходный код.

#### Рисунок 5. Модель Blender-а импортированная в МЗG приложение

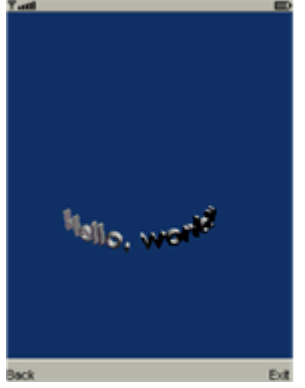

Большое преимущество файлов, экспортируемых из 3D-инструментов состоит в том, что Вы можете разделить работу между разработчиками и художниками. Когда Вы создаете более сложную модель в Blender-е, скоро поймете, что к навыку на разработку программного

обеспечения нужен дополнительный художественный навык. В коммерческих играх для консолей и PC, большинство трудовых ресурсов и денег потрачено на художественные работы. Для мобильных телефонов, модель не только должна выглядеть хорошей, но также и должна быть маленькой. Файл, экспортируемый из Blender-а - 48 КБ; большинство места используется для вершин, нормалей, и определений полосы треугольника. Если Вы проанализируете файл, Вы можете видеть, что модель имеет 3 392 вершины с 1 364 треугольниками, определенными в 1 014 полосах треугольника.

Вместе с представленным освещением, это - тяжелая работа по обработке для вашего среднего мобильного телефона. Если Вы выключите освещение, Вы не нуждаетесь в нормалях и можете сэкономить на размере файла и требуемой мощности обработки. МЗG's файл поддерживает сжатие, но без этого вы уже более обеспечены сжатием, потому, что МЗG файл будет сжат так или иначе, когда он добавлен через ресурсы к JAR файлу Java-приложения. В примере приложения, МЗG – файл сжат до 16 КБ, как часть архива. Blender также содержит инструменты, которые позволяют Вам уменьшать число вершин вашего Каркаса с минимальным воздействием на форму (используйте инструмент **Decimator** в панели **Mesh** контекста **Editing**).

Чтобы использовать Blender для коммерческого проекта, Вы должны были бы затратить некоторое время в улучшение скрипта экспорта, который не поддерживает все особенности M3G's и разборчив в способе, которым Вы моделируете ваши 3D- сцены. Это помогло бы сделать инвестиции в несвободный заслуживающий внимания пакет. С другой стороны, скрипт доступен под GPL(прим. Лицензией ), так, что любой может улучшить его. Автор скрипта недавно добавил поддержку текстур. К счастью, кто - то уже инвестировал время в обеспечение свободного инструмента.

### Выравнивание и выбор

После того, как модель импортирована в ваше приложение, Вы можете применить все возможности M3G. Я покажу Вам, два метода общего использования возможностей M3G в соединении с сохраненным режимом - выравнивание Узлов и Выбор.

Когда Вы кладете мяч для первого удара в игре гольф, Вы хотели бы, чтобы камера всегда показывал шар в середине экрана, и его путь полета к земле. C Node.setAlignment(), узел, типа камера, может автоматически ориентироваться на другой объект, например мяч для гольфа. В следующем примере, я буду использовать это, чтобы преобразовать текст, так что он непосредственно стоит перед камерой.

Другая общая проблема в играх выбор объекта, с вызовом выбора(*picking*). Когда Вы проектируете стрелка и запускаете пулю, Вы должны проверить, поражает ли она цель. Group.pick() бросает луч, который Вы снабжаете точкой отсчета и направлением. Если луч пересекается с Каркасом, метод возвращает истину и сообщает о поражении Каркаса - объекта. Я буду использовать этот метод для индикации, когда текст - в перекрестии(прицеле), которое я буду рисовать в середине экрана. <u>Листинг 5</u> показывает как использовать выравнивание и выбор.

#### Листинг 5. Выравнивание и выбор

```
/**
* Инициализация примера.
*/
protected void init()
{
 // Получение singleton для 3D рендеринга.
 _graphics3d = Graphics3D.getInstance();
 try
 {
  // Загрузка Мира из МЗС двоичного файла.
  Object3D[] objects = Loader.load(M3G_FILE_NAME);
  _world = (World) objects[0];
  // Изменение свойств камеры на соответствие текущему устройству.
  Camera camera = world.getActiveCamera();
  float aspect = (float) getWidth() / (float) getHeight();
  camera.setPerspective(60.0f, aspect, 1.0f, 1000.0f);
  // Выравнивание текста к камере.
```

```
12
     text.setAlignment(camera, Node.Y_AXIS, null, Node.NONE);
     text.align(null);
     // Загрузка изображения перекрестия.
     try
     {
       _crossHairImageOn = Image.createImage(CROSS_HAIR_ON);
      _crossHairImageOff = Image.createImage(CROSS_HAIR_OFF);
     }
     catch (Exception e) {}
    }
    catch (Exception e)
    Ł
     e.printStackTrace();
    }
  }
  /**
   * Рендеринг примера на экран.
   *
   * @ параметр graphics – графический объект для вывода.
   */
  protected void paint(Graphics graphics)
   {
    _graphics3d.bindTarget(graphics);
    _graphics3d.render(_world);
    _graphics3d.releaseTarget();
    // Нарисовать перекрестие.
    if ((_crossHairImageOff != null) && (_crossHairImageOn != null))
    {
     graphics.drawImage(_crossHairOn ? _crossHairImageOn : _crossHairImageOff,
          getWidth()/2, getHeight()/2, Graphics.VCENTER | Graphics.HCENTER);
    }
    drawMenu(graphics);
  }
  /**
   * Управление нажатием клавиш.
   *
   * @параметр keyCode код клавиши.
   */
  protected void keyPressed(int keyCode)
   {
    Mesh text = (Mesh) _world.find(USER_ID_TEXT);
    switch (getGameAction(keyCode))
    Ł
     case LEFT:
      text.postRotate(2.0f, 0.0f, 0.0f, 1.0f);
      break;
     case RIGHT:
      text.postRotate(-2.0f, 0.0f, 0.0f, 1.0f);
      break;
     case FIRE:
      init();
      break;
// no default
    }
```

```
// Проверить, пересекается ли луч, брошенный перекрестием с текстом.
 _crossHairOn = isHit();
 repaint();
}
/**
* Проверяют как луч, который начинается в середине окна просмотра(viewport) и имеет
* тоже направление что и активная камера, пересекается ли с текстом.
*
* @возвращается true, если есть пересечение.
*/
private boolean isHit()
{
 boolean isHit = false;
 RayIntersection rayIntersection = new RayIntersection();
 Mesh mesh = (Mesh) _world.find(USER_ID_TEXT);
 if (_world.pick(-1, 0.5f, 0.5f, _world.getActiveCamera(), rayIntersection))
 {
  if (rayIntersection.getIntersected() == mesh)
  {
   isHit = true;
  }
 }
 return isHit;
}
```

После загрузки M3G файла, вызов setAlignment () в init () устанавливает информацию выравнивания для Каркаса текста. Первая пара параметров определяет выравнивание оси Z; вторая пара определяет это оси Y. Я ориентирую ось Z текста к оси Y камеры и не изменяю ось Y текста. Выбор осей обусловлен различием в Blender's и M3G's системе координат. Фактическое преобразование на Каркасе текста выполнено с вызовом align().Если Вы хотите непрерывно отследить путь объекта, Вы должны вызывать align() на каждом шаге перемещения объекта. init() также создает два изображения, которые я использую, чтобы начертить перекрестие в paint().

В зависимости от значения булевой переменной \_crossHairOn, перекрестие -черное(\_crossHairImageOff) или белое(\_crossHairImageOn). Вы можете легко сКаркасать запросы к Graphics и Graphics3D. Только удостоверьтесь, что запросы к Graphics3D сделаны между bindTarget () и releaseTarget (), а запросы к Graphics снаружи \*Target (). Состояние перекрестия определено в keyPressed().

Когда нажата соответствующая клавиша, keyPressed() вращает текст или налево или направо. В то же самое время, isHit () проверяет, наведено ли перекрестие на текст. В этом методе, я использую Group.pick (), который входит в два варианта – первый, который берет произвольное координаты луча и цели, второй - определяет луч в координатах окна просмотра(viewport). Его начало координат находится в верхне-левом углу и диапазоне координат от 0 до 1.

Поскольку я интересуюсь выбором Каркаса, основанного на текущей камере, последний вариант наиболее удобен.

Координаты, (0.5, 0.5), обозначают середину экрана, потому что окно просмотра по умолчанию - того же самого размера, что и экран.

Если есть сообщение о пересечении, я изменяю значение \_crossHairOn, и показываю соответствующее изображение перекрестия как изображено на <u>Рисунке 6</u>. AlignmentPickingSample.java - полный исходный пример кода.

Рисунок 6. Текст, выровненный к камере:

а) Перекрестие не пересекается с текстом, b) Перекрестие пересекается

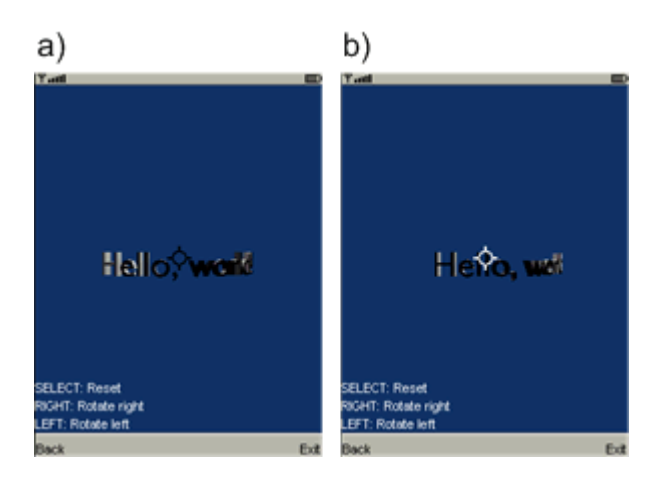

#### Резюме

В двух статьях этой серии, я изложил основы разработки 3D – приложений для мобильных телефонов. Непосредственный режим рендерит 3D- объекты непосредственно на экран. Сохраненный режим, с другой стороны, позволяет Вам строить граф сцены, которым Вы можете манипулировать и рендерить в более позднее время. Для непосредственного режима, важно понять, как вручную создать 3D- сцену. Альтернативно, Вы можете импортировать модель из 3D- инструмента, используя M3G's двойной формат файла. Это позволяет Вам создать сложные 3D- миры и помогает разделению работы между разработчиками и художниками. Однако, я не упомянул о последовательностях мультипликации(animation sequences), тумане(fog), слоях(layers), 3D-спрайтах, морфинге Каркасов(morphing meshes), или Каркасах, которые представляют скелет(skeletally), анимированный многоугольник. Я оставлю это Вам для исследования.

#### Загрузи

| Описание    | Имя                  | Рамер             | Метод загрузки |
|-------------|----------------------|-------------------|----------------|
| Пример кода | wi-mobile2source.zip | 136KB <b>HTTP</b> |                |

#### Ресурсы **Обучение**

- <u>The first part of this series</u> вводит в непосредственный режим и обучает как Вы можете работать с огнями, камерами, и материалами.
- Понимание особенностей устройств, которые поддерживают M3G на Вебсайтах изготовителей <u>Sony Ericsson</u>, <u>Nokia</u>, или <u>Motorola</u>.
- Серия из 4 частей <u>J2ME 101</u> (developerWorks, November 2003) обеспечивает введение в Java 2 Platform, Micro Edition и Mobile Information Device Profile (MIDP).
- Получи много идей и экспертных советов по беспроводной технологии на <u>developerWorks Wireless technology zone</u>.

#### Получение продуктов и технологий

- Загрузи open source инструмент <u>Blender</u> для создания Ваших 3D моделей. Обучающие программы и документация могут быть найдены на <u>BlenderWiki</u>.
- Я нашел два скрипта экспорта для Blender которые пишут M3G файлы: один у <u>MIKlabs</u> и другой у <u>Gerhard Völkl</u>. Я использовал последнего для примеров в этой статье.
- Загрузите последнюю спецификацию 3D API: Mobile 3D Graphics API for J2ME (JSR 184).

- Используйте Sun-кий <u>Java Wireless Toolkit</u> версии 2.2 и выше для разработки Ваших M3G приложений.
- Java Wireless Toolkit может быть встроен в Eclipse IDE с помощью плугина EclipseME.
- <u>NetBeans</u> с пакетом <u>Mobility Pack</u> другая open source IDE оболочка, которая поддерживает разработку Ваших приложений при помощи Java Wireless Toolkit.
- Стройте Вашу последующую разработку с <u>IBM trial software</u>, доступной для загрузки с developerWorks.
- Посетите <u>IBM Press Bookstore</u> для получения всеобъемлющего списка технических книг.

## Дискуссии

- Игры и 3D-связанные вопросы вокруг Явы могут быть обсуждены на Форуме Игр Sun's <u>Java Games Forums</u>.
- Вовлечение в сообщество developerWorks с блогом <u>developerWorks blogs</u>.

### Об авторе

Claus Höfele - эксперт по беспроводным приложениям, имеет обширный опыт, работая в промышленности телекоммуникаций. Он - последователь технологии Явы во всех ее инкарнациях. Клаус живет в Токио и с ним можно контактировать по mailto:Claus.Hoefele@gmail.com?cc=.

### P.S.

Оригинал статьи © Перевод, Сергей Кузнецов, 2007